## How to do activity reporting - RNs, RPNs, NPs, PAs

1. Navigate to the Timesheet by clicking on the hamburger menu on the left-hand side, selecting the Work tab, and then clicking on Timesheet.

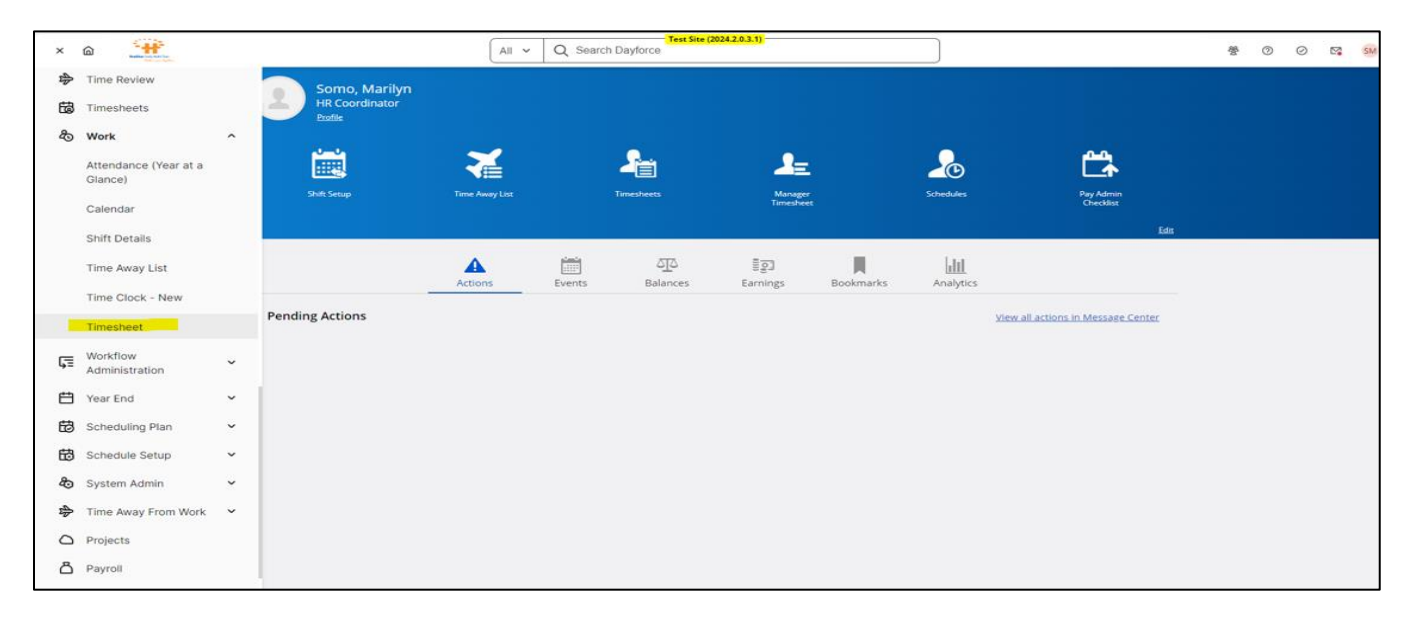

2. In this example, let's do activity reporting for Monday, October 14. Click on the October 14 calendar icon to select that day for your reporting. Then click the empty space under the Pay Code column to access a drop-down menu of options. Select Work.

| 🖹 Save \land Refresh   🌣 Options   🕐 Undo Edit Pay Code   🧕 Authorize All                              | 🐌 Unauthorize All   🖶 Print |       |     |       |          |                |         |        |
|----------------------------------------------------------------------------------------------------|-----------------------------|-------|-----|-------|----------|----------------|---------|--------|
| V Pay Problems Schedule Detail Balances                                                                |                             |       |     |       |          |                |         |        |
| Week 1         Oct 12 - Oct 18           Workad Hrs         0.0000           Workad Hrs         0.0000 |                             |       |     |       |          |                |         |        |
| Shift Scheduled for Day: 9:00AM — 5:00PM                                                               |                             |       |     |       |          |                |         |        |
| Date Daily Total                                                                                       | Pay Code                    | Start | End | Hours | Location | Job Assignment | Project | Docket |
| Week 1 Oct 12 - Oct 18                                                                                 |                             |       |     |       |          |                |         |        |
| 12 Saturday 0.0000                                                                                     |                             |       |     |       |          |                |         |        |
| 13 Sunday 0.0000                                                                                       |                             |       |     |       |          |                |         |        |
| 14 Monday + 💌 0.0000                                                                                   | Select Pay Code 🔺           |       |     |       |          |                |         |        |
| 15 Tuesday 0.0000                                                                                      | Work                        |       |     |       |          |                |         |        |
| 16 Wednesday 0.0000                                                                                    | ZDO NOT USE                 |       |     |       |          |                |         |        |
| 17 Thursday 0.0000                                                                                     |                             |       |     |       |          |                |         |        |
| 18 Friday 0.0000                                                                                       |                             |       |     |       |          |                |         |        |

3. Next, jump all the way over to the Project column, and click to view a drop-down menu of Activity Codes. Select the Code that best represents the activity you are reporting for. In this example, we are using the code that represents # of patient encounters with a RN/RPN/NP/PA only.

| Eren Comment & America Strements Strements ( & me                           |                          |          |       |     |       |        |                                                                                  |                                           |                                 |     |  |
|-----------------------------------------------------------------------------|--------------------------|----------|-------|-----|-------|--------|----------------------------------------------------------------------------------|-------------------------------------------|---------------------------------|-----|--|
| <ul> <li>Pay Problems Schedule Detail Balances</li> </ul>                   |                          |          |       |     |       |        |                                                                                  |                                           |                                 |     |  |
| Week 1 Nev 9 - Nev 15<br>Worked Hrs 0.0000 v Worked Hrs 0.0000 v Worked Hrs | Nov 9 - Nov 22<br>0.0000 |          |       |     |       |        |                                                                                  |                                           |                                 |     |  |
| Shift Scheduled for Day: 8:30AM — 5:00PM                                    |                          |          |       |     |       |        |                                                                                  |                                           |                                 |     |  |
| Date                                                                        | Daily Total              | Pay Code | Start | End | Hours | Locati | on                                                                               | Job Assignment Project                    |                                 |     |  |
| Week 1 Nov 9 - Nov 15                                                       |                          |          |       |     |       |        |                                                                                  |                                           |                                 |     |  |
| Saturday                                                                    | 0.0000                   |          |       |     |       |        |                                                                                  |                                           |                                 |     |  |
| 10 Sunday                                                                   | 0.0000                   |          |       |     |       |        |                                                                                  |                                           |                                 |     |  |
| 11 Monday                                                                   | 0.0000                   |          |       |     |       |        |                                                                                  |                                           |                                 |     |  |
| 12 Tuesday + V                                                              | 0.0000                   |          |       |     |       |        |                                                                                  |                                           | Select Project                  | *   |  |
| 13 Wednesday                                                                | 0.0000                   |          |       |     |       |        | # of patient enco                                                                | ounters (pt schedule with physician only) |                                 |     |  |
| 14 Thursday                                                                 | 0.0000                   |          |       |     |       |        | # of patient enco                                                                | ounters (pt scheduled with physician and  | also seen by seen by RPN/RN/NP/ | PA) |  |
|                                                                             |                          |          |       |     |       |        | <ul> <li># of patient encounters (pt scheduled with RPN/RUNN/PA only)</li> </ul> |                                           |                                 |     |  |

4. Next, move to the quantity column and enter the number of patients you saw for # of patient encounters with a RN/RPN/NP/PA only. In this example, the number of patients is 6 and the total number of hours for that activity is 3 hours.

| 🗄 Save 🔣 Refresh   🔅 Options   🛩 Undo Edit Quantity   🧕 Authorize All   🝶 Print                                                                                                    |                                       |         |          |        |                       |                |                                         |        |          |           |  |  |
|----------------------------------------------------------------------------------------------------|---------------------------------------|---------|----------|--------|-----------------------|----------------|-----------------------------------------|--------|----------|-----------|--|--|
| <ul> <li>Pay Problems Schedule Detail Balances</li> </ul>                                                                                                    | Pay Problems Schedule Detail Balances |         |          |        |                       |                |                                         |        |          |           |  |  |
| Week 1         Oct 12 - Oct 18         Week 2         Oct 19 - Oct 35         Period Totals         Oct 25         Oct 300         Period Totals         Oct 12 - Oct 25         Worked Hrs         3.0000         Worked Hrs         3.0000         < |                                       |         |          |        |                       |                |                                         |        |          |           |  |  |
| Shift Scheduled for Day: 9:00AM — 5:00PM                                                                                                    |                                       |         |          |        |                       |                |                                         |        |          |           |  |  |
| Daily Total                                                                                                    | Pay Code                              | Start   | End      | Hours  | Location              | Job Assignment | Project                                 | Docket | Quantity | Contracto |  |  |
| ict 18                                                                                                    |                                       |         |          |        |                       |                |                                         |        |          |           |  |  |
| 0.0000                                                                                                    |                                       |         |          |        |                       |                |                                         |        |          |           |  |  |
| 0.0000                                                                                                    |                                       |         |          |        |                       |                |                                         |        |          |           |  |  |
| + 🗙 🔻 3.0000                                                                                                    | Work                                  | 9:00 AM | 12:00 PM | 3.0000 | Dr Henry Lim Med Corp | Remote - RPN   | # of patient encounters (pt scheduled v |        | 6        |           |  |  |
|                                                                                                    |                                       |         |          |        |                       |                |                                         |        |          |           |  |  |
| 0.0000                                                                                                    |                                       |         |          |        |                       |                |                                         |        |          |           |  |  |
| 0.0000                                                                                                    |                                       |         |          |        |                       |                |                                         |        |          |           |  |  |
| 0.0000                                                                                                    |                                       |         |          |        |                       |                |                                         |        |          |           |  |  |
| 0.0000                                                                                                    |                                       |         |          |        |                       |                |                                         |        |          |           |  |  |

5. You can then move on to the next line in the same day and report your next activity. Repeat this process until you have accounted for all activities for the day.

| 🖥 Save 🔣 Refresh   🕸 Options   😰 Undo Edit Hours   🧎 Authorize All   🧂 Unauthorize All   👼 Print                                                                                                    |                      |          |          |        |                       |                |                                         |        |          |  |  |  |
|----------------------------------------------------------------------------------------------------|----------------------|----------|----------|--------|-----------------------|----------------|-----------------------------------------|--------|----------|--|--|--|
| V Pay Problems Schedule Detail Balances                                                                                                    |                      |          |          |        |                       |                |                                         |        | ዾ        |  |  |  |
| Week 1         Oct 12 - Oct 18<br>Worked Hrs         Week 2         Oct 19 - Oct 25<br>Worked Hrs         Period Totals         Oct 12 - Oct 25<br>Worked Hrs         Period Totals         Oct 12 - Oct 25<br>Worked Hrs         Worked Hrs         7.0000           Shift Scheduled for Day: 9:00AM         9:00AM         - 5:00PM                                                                                                < |                      |          |          |        |                       |                |                                         |        |          |  |  |  |
| Date Daily Total                                                                                                    | Pay Code             | Start    | End      | Hours  | Location              | Job Assignment | Project                                 | Docket | Quantity |  |  |  |
| Veek 1 Oct 12 - Oct 18                                                                                                    | ek 1 Oct 12 - Oct 18 |          |          |        |                       |                |                                         |        |          |  |  |  |
| 12 Saturday 0.0000                                                                                                    |                      |          |          |        |                       |                |                                         |        |          |  |  |  |
| 13 Sunday 0.0000                                                                                                    |                      |          |          |        |                       |                |                                         |        |          |  |  |  |
| 14 Monday + X - 7.0000                                                                                                    | Work                 | 9:00 AM  | 12:00 PM | 3.0000 | Dr Henry Lim Med Corp | Remote - RPN   | # of patient encounters (pt scheduled v |        | 6        |  |  |  |
|                                                                                                    | Work                 | 12:00 PM | 2:00 PM  | 2.0000 | Dr Henry Lim Med Corp | Remote - RPN   | # of patient encounters (pt scheduled v |        | 4        |  |  |  |
|                                                                                                    | Work                 | 2:00 PM  | 4:00 PM  | 2.0000 | Dr Henry Lim Med Corp | Remote - RPN   | # of patient encounters (pt schedule wi |        | 3        |  |  |  |
|                                                                                                    |                      |          |          |        |                       |                |                                         |        |          |  |  |  |

6. When you have completed your reporting for the day, be sure to click Save in the upper lefthand corner. Repeat this process for all days you have worked each week.

| -                                                                                                    |                       |          |          |        |                       |                |                                         |        |          |  |  |  |
|----------------------------------------------------------------------------------------------------|-----------------------|----------|----------|--------|-----------------------|----------------|-----------------------------------------|--------|----------|--|--|--|
| 📙 Save 🖓 Refresh   🖉 Options   🍸 Undo Edit Hours   🛓 Authorize All   🍶 Print                                                                                                    |                       |          |          |        |                       |                |                                         |        |          |  |  |  |
| Pay Problems Schedule Detail Balances                                                                                                    |                       |          |          |        |                       |                |                                         |        |          |  |  |  |
| Week1         Oct 12 - Oct 18         Week2         Oct 19 - Oct 25         Period Totals         Oct 12 - Oct 25           Worked Hrs         0.0000         V         Vorked Hrs         0.0000         V           ShiP Schedwided for Date Cr00x44         E-000x4         E-000x4         E-000x4         C         C |                       |          |          |        |                       |                |                                         |        |          |  |  |  |
| Shirt Scheduled for Day, 9:00AM — 5:00PM                                                                                                    |                       |          |          |        |                       |                |                                         |        |          |  |  |  |
| Date Daily Total                                                                                                    | Pay Code              | Start    | End      | Hours  | Location              | Job Assignment | Project                                 | Docket | Quantity |  |  |  |
| Veek 1 Oct 12 - Oct 18                                                                                                    | Jeek 1 Oct 12- Oct 18 |          |          |        |                       |                |                                         |        |          |  |  |  |
| 12 Saturday 0.0000                                                                                                    |                       |          |          |        |                       |                |                                         |        |          |  |  |  |
| 13 Sunday 0.0000                                                                                                    |                       |          |          |        |                       |                |                                         |        |          |  |  |  |
| 11 Monday + X - 7.0000                                                                                                    | Work                  | 9:00 AM  | 12:00 PM | 3.0000 | Dr Henry Lim Med Corp | Remote - RPN   | # of patient encounters (pt scheduled ) | ,      | 6        |  |  |  |
|                                                                                                    | Work                  | 12:00 PM | 2:00 PM  | 2.0000 | Dr Henry Lim Med Corp | Remote - RPN   | # of patient encounters (pt scheduled ) | ,      | 4        |  |  |  |
|                                                                                                    | Work                  | 2:00 PM  | 4:00 PM  | 2.0000 | Dr Henry Lim Med Corp | Remote - RPN   | # of patient encounters (pt schedule w  | ŧ      | 3        |  |  |  |
|                                                                                                    |                       |          |          |        |                       |                |                                         |        |          |  |  |  |

7. In addition to saving your activity reports on the timesheet each week, you will also need to use a function called Authorize All to lock in your data. Please click Authorize All at the end of every week after double checking that your entries are accurate.

| sfresh   🏠 Options 📋 🚩 Undo Authorize All 📃 🧕 Authorize All 🔒                                                                                                | Unauthorize A | All 📋 📑 Print                                                                                                    |          |                                                                                                    |                                                                                                    |                                                                                                    |                                                                                                    |                                                                                                    |                                                                                                    |                                                                                                    |
|----------------------------------------------------------------------------------------------------|---------------|----------------------------------------------------------------------------------------------------|----------|----------------------------------------------------------------------------------------------------|----------------------------------------------------------------------------------------------------|----------------------------------------------------------------------------------------------------|----------------------------------------------------------------------------------------------------|----------------------------------------------------------------------------------------------------|----------------------------------------------------------------------------------------------------|----------------------------------------------------------------------------------------------------|
| oblems Schedule Detail Balances                                                                                                    |               |                                                                                                    |          |                                                                                                    |                                                                                                    |                                                                                                    |                                                                                                    |                                                                                                    |                                                                                                    | 4                                                                                                    |
| Week 2         Oct 19 - Oct 25         Period Totals         Oct 12 - Oct 25           Worked Hrs         0.0000         ▼         Worked Hrs         7.0000 |               |                                                                                                    |          |                                                                                                    |                                                                                                    |                                                                                                    |                                                                                                    |                                                                                                    |                                                                                                    |                                                                                                    |
| for Day: Not Scheduled                                                                                                    |               |                                                                                                    |          |                                                                                                    |                                                                                                    |                                                                                                    |                                                                                                    |                                                                                                    |                                                                                                    |                                                                                                    |
| Daily Total                                                                                                    |               | Pay Code                                                                                                    | Start    | End                                                                                                    | Hours                                                                                                    | Location                                                                                                    | Job Assignment                                                                                                    | Project                                                                                                    | Docket                                                                                                    | Qui                                                                                                    |
| at 18                                                                                                    |               |                                                                                                    |          |                                                                                                    |                                                                                                    |                                                                                                    |                                                                                                    |                                                                                                    |                                                                                                    |                                                                                                    |
| + 🔻 0.0000                                                                                                    |               |                                                                                                    |          |                                                                                                    |                                                                                                    |                                                                                                    |                                                                                                    |                                                                                                    |                                                                                                    |                                                                                                    |
| 0.0000                                                                                                    |               |                                                                                                    |          |                                                                                                    |                                                                                                    |                                                                                                    |                                                                                                    |                                                                                                    |                                                                                                    |                                                                                                    |
| ž 7.0000                                                                                                    | Work          | Ø                                                                                                    | 9:00 AM  | 12:00 PM                                                                                                    | 3.0000                                                                                                    | Dr Henry Lim Med Corp                                                                                                    | Remote - RPN                                                                                                    | # of patient encounters (pt scheduled v                                                                                                    |                                                                                                    |                                                                                                    |
| í                                                                                                    | Work          |                                                                                                    | 12:00 PM | 2:00 PM                                                                                                    | 2.0000                                                                                                    | Dr Henry Lim Med Corp                                                                                                    | Remote - RPN                                                                                                    | # of patient encounters (pt scheduled v                                                                                                    |                                                                                                    |                                                                                                    |
| 1 I                                                                                                    | Work          |                                                                                                    | 2:00 PM  | 4:00 PM                                                                                                    | 2.0000                                                                                                    | Dr Henry Lim Med Corp                                                                                                    | Remote - RPN                                                                                                    | # of patient encounters (pt schedule wi                                                                                                    |                                                                                                    |                                                                                                    |
| 0.0000                                                                                                    |               |                                                                                                    |          |                                                                                                    |                                                                                                    |                                                                                                    |                                                                                                    |                                                                                                    |                                                                                                    |                                                                                                    |
| 0.0000                                                                                                    |               |                                                                                                    |          |                                                                                                    |                                                                                                    |                                                                                                    |                                                                                                    |                                                                                                    |                                                                                                    |                                                                                                    |
| 0.0000                                                                                                    |               |                                                                                                    |          |                                                                                                    |                                                                                                    |                                                                                                    |                                                                                                    |                                                                                                    |                                                                                                    |                                                                                                    |
| 0.0000                                                                                                    |               |                                                                                                    |          |                                                                                                    |                                                                                                    |                                                                                                    |                                                                                                    |                                                                                                    |                                                                                                    |                                                                                                    |
|                                                                                                    | fresh         | Image: Proving interview         Image: Proving interview         Image: | fresh    | Image: Schedule Detail         Balances           18         Wrek 2         Oct 19- Oct 25         Wrek 2000         Wrek 2000           Wrek 2001         Period Totals Oct 12- Oct 25         Wrek 2000         Sant           18         Wrek 2001         Period Totals Oct 12- Oct 25         Sant           18         Wrek 2001         Wrek 2000         Sant           14         0.0000         Wrek 2000         Sant           15         0.0000         Wrek 2000         Sant           1         0.0000         Wrek 2000 Mrek 2000 Mrek 2000         Sant           1         0.0000         Wrek 2000 Mrek 2000 M | Image: Priority of the second second sec | Image: Priority of the second second seco | Item         Item         Item         Authotice AI         Item Heit           bblems         Schedule Detail         Balances           Item         Week 2         Oct 19 - Oct 25<br>Worke Hrs         Period Totals Oct 12 - Oct 25<br>Worke Hrs         Period Totals Oct 12 - Oct 25<br>Worke Hrs         Period Totals Oct 12 - Oct 25<br>Worke Hrs         Period Totals Oct 12 - Oct 25<br>Worke Hrs         Period Totals Oct 12 - Oct 25<br>Worke Hrs         Period Totals Oct 12 - Oct 25<br>Worke Hrs         End         Hours         Location           t18         T         0.0000         Vorke Hrs         900 AM         1200 PM         Socoo         End         Hours         Location           t18         T         T         Work         900 AM         1200 PM         30000         Dr Henry Lim Med Corp           1         T         Work         200 PM         2000 Dr Henry Lim Med Corp         United Hrs         0.0000         Dr Henry Lim Med Corp         0.0000         Dr Henry Lim Med Corp         0.0000         Dr Henry Lim Med Corp         0.0000         Dr Henry Lim Med Corp         0.0000         Dr Henry Lim Med Corp         0.0000         Dr Henry Lim Med Corp         0.0000         Dr Henry Lim Med Corp         0.0000         Dr Henry Lim Med Corp         0.0000         Dr Henry Lim Med Corp         0.0000         Dr Henry Lim Med Corp         0.0000 <td>Item         Item         Item         Item         Item           bblems         Schedule Detail         Balances           Werk 2         Oct 19 - Oct 25<br/>Worked Hrs         Period Totals Oct 12 - Oct 25<br/>Worked Hrs         Period Totals Oct 12 - Oct 25<br/>Worked Hrs         Period Totals Oct 12 - Oct 25<br/>Worked Hrs         Period Totals Oct 12 - Oct 25<br/>Worked Hrs         Period Totals Oct 12 - Oct 25<br/>Worked Hrs         Period Totals Oct 12 - Oct 25<br/>Worked Hrs         Period Totals Oct 12 - Oct 25<br/>Worked Hrs         Period Totals Oct 12 - Oct 25<br/>Worked Hrs         Totals Oct 12 - Oct 25<br/>Worked Hrs         Totals Oct 12 - Oct 25<br/>Worked Hrs<td>Item         Image: Control of the second second secon</td><td>Image: Proper Schedule Detail         Authotice AI         Image: Proper Schedule Detail         Balances           Week 2 Oct 19-Oct 25<br/>000         Period Totals Oct 12-Oct 25<br/>Worke Hrs         Period Totals Oct 12-Oct 25<br/>Worke Hrs         &lt;</td></td> | Item         Item         Item         Item         Item           bblems         Schedule Detail         Balances           Werk 2         Oct 19 - Oct 25<br>Worked Hrs         Period Totals Oct 12 - Oct 25<br>Worked Hrs         Period Totals Oct 12 - Oct 25<br>Worked Hrs         Period Totals Oct 12 - Oct 25<br>Worked Hrs         Period Totals Oct 12 - Oct 25<br>Worked Hrs         Period Totals Oct 12 - Oct 25<br>Worked Hrs         Period Totals Oct 12 - Oct 25<br>Worked Hrs         Period Totals Oct 12 - Oct 25<br>Worked Hrs         Period Totals Oct 12 - Oct 25<br>Worked Hrs         Totals Oct 12 - Oct 25<br>Worked Hrs         Totals Oct 12 - Oct 25<br>Worked Hrs <td>Item         Image: Control of the second second secon</td> <td>Image: Proper Schedule Detail         Authotice AI         Image: Proper Schedule Detail         Balances           Week 2 Oct 19-Oct 25<br/>000         Period Totals Oct 12-Oct 25<br/>Worke Hrs         Period Totals Oct 12-Oct 25<br/>Worke Hrs         &lt;</td> | Item         Image: Control of the second second secon | Image: Proper Schedule Detail         Authotice AI         Image: Proper Schedule Detail         Balances           Week 2 Oct 19-Oct 25<br>000         Period Totals Oct 12-Oct 25<br>Worke Hrs         Period Totals Oct 12-Oct 25<br>Worke Hrs         < |